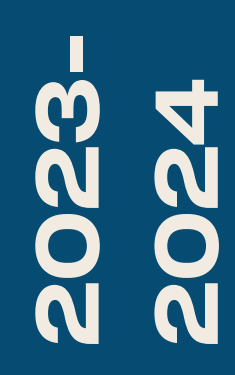

BTS SIO1

# TP-GLP:TICKETING

Nicolas Debut

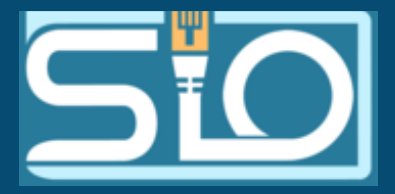

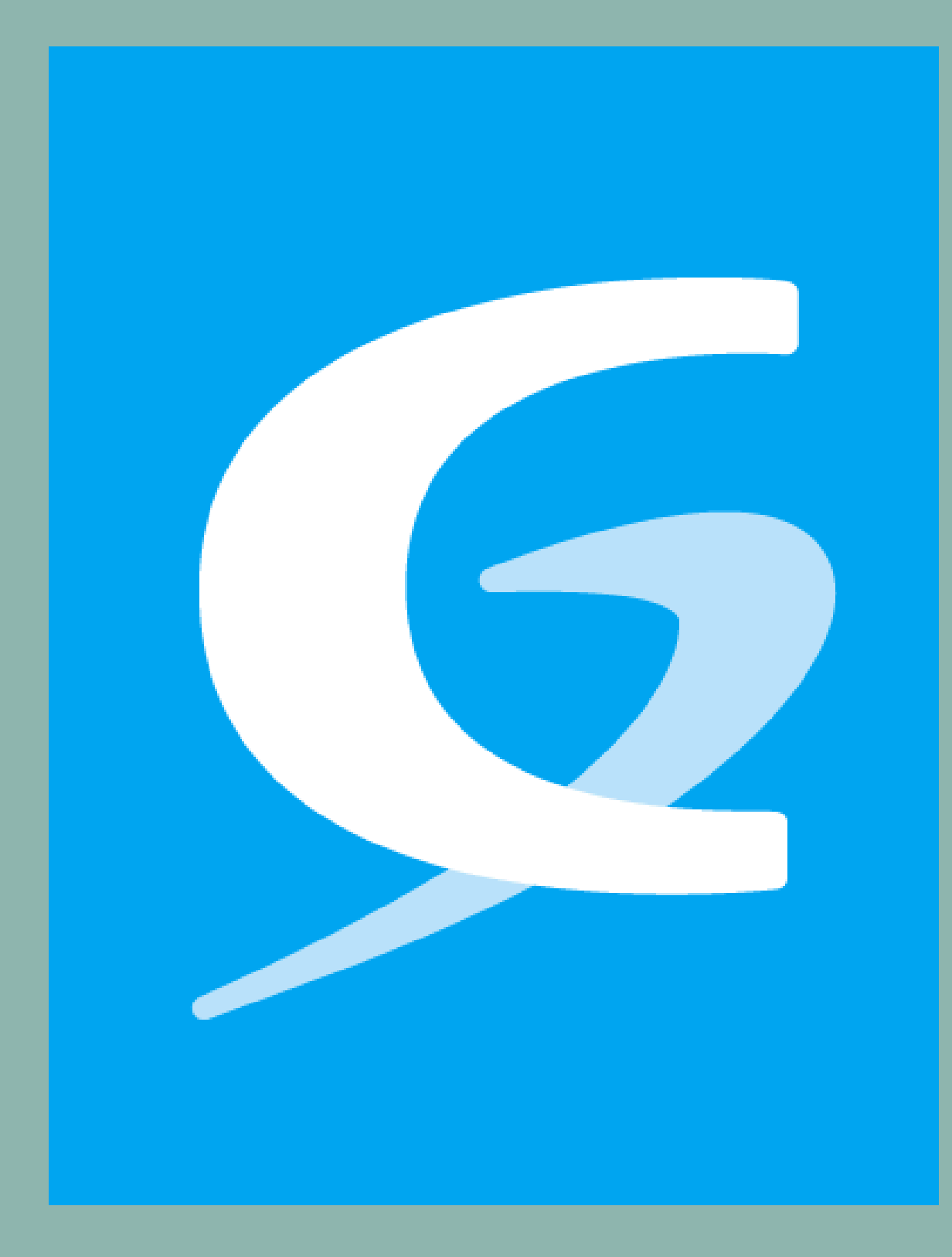

# INTRODUCTIONS À L'OUTILS

## NOUS ALLONS VOIR COMMENT UTILISER L'OUTILS GLPI

Pour commencer qu'est ce qu'un GLPI et pourquoi en mettre un en place ? GLPI est un outils de ticketing et de gestion de parc il permet de gérer les demandes des utilisateurs sur un problème donné, il permet donc de centraliser ces demandes, de facilier leurs répartitions et leurs résolutions.

PRATIQUE SIMPLE D'ACCES

#### CES FLUIDIFICATION DU TRAITEMENT

# QU'EST CE QUE LE TICKETING

Le ticketing est un outil de gestion des problèmes rencontrés par les utilisateurs. Il définit le niveau d'importance d'une requête, la priorise et la transmet aux techniciens concernés pour qu'ils la résolvent rapidement. Cette solution contribue à une meilleure organisation des taches, permettant un contact permanent avec les utilisateurs afin de prévenir l'apparition de problèmes.

## POUR COMMENCER

Lors de votre première utilisation de l'outil GLPI vous verrez ce type d'interface. A savoir: les identifiants/mots de passe administrateurs par défaut d'un GLPI sont glpi/glpi.

Vous arriverez ensuite sur une interface qui répertorie le nombre d'appareils pour les éléments présents ici les logiciels, ordinateurs, matériel réseau, téléphone, licence, moniteur, baie et imprimantes.

Vous retrouverez également les principales catégories du GLPI et toutes leurs sous-catégories. En principales catégories on peut retrouver les catégories Parcs, Assistance, Gestion, Outils, Administration et Configuration.

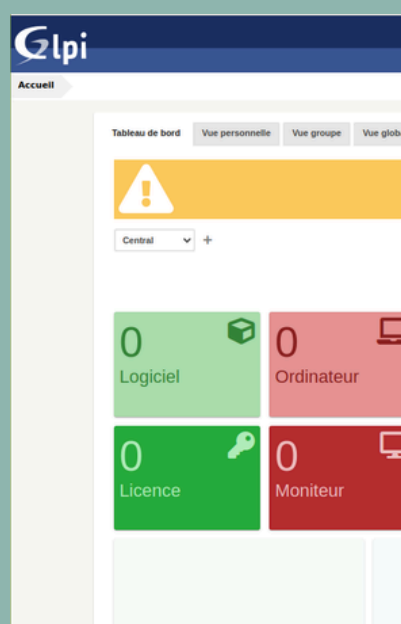

| Glpi                 |  |
|----------------------|--|
| <b>O</b> Identifiant |  |
| Mot de passe         |  |
| Base interne GLPI ▼  |  |
| Envoyer              |  |

|            |        |               |                        |                           |                         |                    | Rechercher         | Q      | Français | ? | *   | л. | 🏟 Deb |
|------------|--------|---------------|------------------------|---------------------------|-------------------------|--------------------|--------------------|--------|----------|---|-----|----|-------|
|            | Parc   | Assistance    | Gestion                | Outils                    | Administration          | Configuratio       | n                  |        |          |   |     |    |       |
|            |        |               |                        |                           |                         |                    |                    |        |          |   |     |    |       |
| Flux RSS T | ous    |               |                        |                           |                         |                    |                    |        |          |   |     |    |       |
|            |        | Dour des rais | ons de sécurité vauill | ez sunnrimer le fichier - | installinstall nhn      |                    |                    |        |          |   |     |    |       |
|            |        | Pour des rais | ons de securite, reun  | er sopprinter te nomer .  | . mount out of prip     |                    |                    |        |          |   |     |    |       |
|            |        |               |                        |                           |                         |                    |                    |        |          |   |     |    |       |
|            |        |               |                        |                           |                         |                    |                    |        | 3        | L | < 1 | Ĩ  | 53    |
|            |        |               |                        |                           |                         |                    |                    |        |          |   |     |    |       |
|            |        |               |                        |                           |                         |                    |                    |        |          |   |     |    |       |
| )          | 2.2    | 0 .           |                        | Nou                       | weau En cours (Attribut | ) 📕 En cours (Plan | ifié) 📕 En attente | Résolu | Clos     |   |     |    | _     |
| Atériel (  | réseau | Téléphone     |                        |                           |                         |                    |                    |        |          |   |     |    |       |
|            |        |               |                        |                           |                         |                    |                    |        |          |   |     |    |       |
| $\land$    |        |               | B                      |                           |                         |                    |                    |        |          |   |     |    |       |
| U          |        | U             |                        |                           |                         |                    |                    |        |          |   |     |    |       |
| Bale       |        | Imprimante    |                        |                           |                         |                    |                    |        |          |   |     |    |       |
|            |        |               |                        |                           |                         |                    |                    |        |          |   |     |    |       |
|            |        |               |                        |                           |                         |                    |                    |        |          |   |     |    |       |
|            |        |               |                        |                           |                         |                    |                    |        |          |   |     |    |       |
|            |        |               |                        | 0                         |                         |                    | 2024-02            |        |          |   |     |    |       |

# EN DÉTAILS

VOICI LES DÉTAILS DE CHAQUES CATÉGORIES MÊME SI ELLES SONT TOUTES TRÈS EXPLICITES.

POUR CE QUI EST DU PARC NOUS ALLONS RETROUVER LE MATÉRIEL DE L'ENTREPRISE LEURS NOMBRES LEURS ÉTAT...

L'ASSISTANCE VA RETROUVER TOUT CE QUI EST GESTION DE TICKETS ON VA RETROUVER NOTAMENT LES NOUVEAUX TICKETS LEURS STATUS ET L'ENSEMBLE DES INFORMATIONS LES CONCERNANTS.

LA CATÉGORIE GESTION RETROUVERA TOUTES LES CHOSES DONT UNE ENTREPRISE AURA BESOIN ET QUI EST RENOUVELABLE COMME LES CERTIFICATS, LES LICENCES...

LES OUTILS REPRESENTENT TOUT CE QUI SERA RÉUTILISABLE PAR UN AUTRE EMPLOYÉ COMME LA BASE DE CONNAISSANCE UTILE EN CAS DE PROBLÈME DÉJÀ RÉSOLUS.

LA CATÉGORIE ADMINISTRATION VA PERMETTRE DE GÉRER LES UTILISATEURS DU GLPI, LEUR STATUTS, LEURS PERMISSIONS...

ENFIN LA CATÉGORIE CONFIGURATION VOUS PERMETTRA DE TOUT CONFIGURER CONCERNANT VOTRE GLPI COMME LES CATÉGORIES POUR VOS TICKET, LES AUTHENTIFICATION QUE VOUS VOULEZ DONNER A VOS UTILISATEURS...

#### Parc

- Ordinateurs
- C Moniteurs
- Contraction Logiciels
- 💑 Matériels réseau
- Périphériques
- A Imprimantes Cartouches
- Consommables
- J Téléphones
- 📰 Baies
- Châssis
- 번 PDU
- Équipements passifs
- Cartes SIM
- !≡ Global

#### Assistance

- O Tickets
- + Créer un ticket
- A Problèmes
- Changements
- 🛱 Planning
- Let Statistiques
- Tickets récurrents

| Gestion                                | Administration                   |
|----------------------------------------|----------------------------------|
| Licences                               | Utilisateurs                     |
| Budgets                                | 🚢 Groupes                        |
| >>>>>>>>>>>>>>>>>>>>>>>>>>>>>>>>>>>>>> | 📚 Entités                        |
| La Contacts                            | E Règles                         |
| 🛃 Contrats                             | Dictionnaires                    |
| Documents                              | 🛓 Profils                        |
| J Lignes                               | File d'attente des notifications |
| Certificats                            | 📜 Journaux                       |
| 📄 Data centers                         | Configuration                    |
| Clusters                               | Intitulés                        |
| 🚱 Domaines                             | Composants                       |
| licatifs                               | A Notifications                  |
| Outils                                 | Niveaux de services              |
| Projets                                | 🛱 Générale                       |
| Notes                                  | 🖗 Unicité des champs             |
| Flux RSS                               | Ó Actions automatiques           |
| ? Base de connaissances                | Authentification                 |
| 🛱 Réservations                         | Collecteurs                      |
| 🖥 Rapports                             | Liens externes                   |
| Recherches sauvegardées                | 🛃 Plugins                        |

~

| Intitulé                      | s •                          |                                         |  |
|-------------------------------|------------------------------|-----------------------------------------|--|
| Général                       | Modèle                       | Gestion                                 |  |
| ieux                          | Modèles d'ordinateurs        | Rubriques des documents                 |  |
| statuts des éléments          | Modèles de matériels réseau  | Types de documents                      |  |
| abricants                     | Modèles d'imprimantes        | Criticité                               |  |
| istes noires                  | Modèles de moniteurs         | Outils                                  |  |
| Contenu de courriel interdit  | Modèles de périphériques     | Catégories de la base de connaissances  |  |
| Assistance                    | Modèles de téléphones        | categories de la base de conhaissances  |  |
| atégories ITII                | Modèles de boîtiers          | Calendrier                              |  |
| atégories de tâches           | Modèles de contrôleurs       | Calendriers                             |  |
| abarits de tâche              | Modèles de lecteurs          | Périodes de fermeture                   |  |
| vnes de solutions             | Modèles de composants        | Systèmes d'exploitation                 |  |
| abarits de solution           | generiques                   | Systèmes d'exploitation                 |  |
| ources des demandes           | Modèles de cartes graphiques | Versions des systèmes d'exploitation    |  |
| abarits de suivis             | Modèles de aisques aurs      | Service packs                           |  |
| tatuts de projet              | Modèles de cortes mères      | Architectures du système d'exploitation |  |
| vpes de projet                | Modèles de cartes meres      | Éditions                                |  |
| vpes de tâche de projet       | Modèles d'autres composants  | Noyaux                                  |  |
| abarits de tâches de projets  | Modèles d'alimentations      | Versions des noyaux                     |  |
| abarits d'évènements externes | Modèles de processeurs       | Sources de mise à jour                  |  |
| atégories d'évènements        | Modèles de cartes son        | Réseau                                  |  |
| vpes                          | Modèles de capteurs          | Interfaces réseau                       |  |
| unes d'ardinatours            | Modèles de baies             | Prises réseau                           |  |
| unes de matériels réseau      | Modèles de châssis           | Réseaux                                 |  |
| vnes d'imprimantes            | Modèles de PDU               | VLAN                                    |  |
| vnes de moniteur              | Modèles d'équipement passif  | Opérateurs téléphoniques                |  |
| ypes de nérinhériques         | Machines virtuelles          | Types de domaines                       |  |
| ypes de téléphones            |                              | Relations de domaine                    |  |
| ypes de telephones            | Systemes de virtualisation   | Types d'enregistrements                 |  |

## S TICKETS

s allons ici nous rendre dans la sous-catégorie ulé puis dans catégories ITIL pour ajouter les gories que nous pourrons définir lors de la tion d'un ticket.

| GI      | pi                                                | echercher Q 🖈 🟦 🌣 🕞                                  | zlpi Rechercher Q 🖈 🔅 🗭                                           |
|---------|---------------------------------------------------|------------------------------------------------------|-------------------------------------------------------------------|
| Accueil | Configuration 🕑 Intitulés 🚠 Catégories ITIL 🕂 🕂 Q | Асси                                                 | cueil Configuration 🗷 Intitulés 🚠 Catégories ITIL 🕂 🔍             |
|         | Catégorie ITIL                                    |                                                      | Intitulés Assistance - Catégories ITIL 🔻                          |
|         | Nouvel élément - Catégorie ITIL                   |                                                      | □                Èléments visualisés             ▼     Contient   |
|         | Nom Demande de service                            |                                                      | □ règle     ● groupe     Rechercher     ★     ●                   |
|         | Comme enfant de 🛛 🗾 🔹 🖬                           |                                                      | Aucun element trouve                                              |
|         | Responsable technique v i                         |                                                      | GLPI 9.5.6 Copyright (C) 2015-2021 Teclib' and contributors       |
|         | Groupe technique SISR V iO                        |                                                      |                                                                   |
|         | Base de connaissances v iO                        | Vo                                                   | ous nourrez ici entrer le nom de vos nouvelles catégories         |
|         | Code représentant la catégorie de tickets.        |                                                      | bus pourrez ler entrer le nom de vos nouvelles eategories.        |
|         | Visible dans l'interface simplifiée Oui 💌         |                                                      |                                                                   |
|         | Visible pour un incident Oui 💌 Commentaires       |                                                      |                                                                   |
|         | Visible pour une demande Oui 💌                    | Un                                                   | ne fois vos catégories créées vous pourrez créer des sous-        |
|         | Visible pour un problème Oui 💌                    |                                                      | térevie en célectiennent deux lleureut Comme oufent de le         |
|         | Visible pour un changement Oui 💌                  |                                                      | itégorie en selectionnant dans l'encart Comme enfant de la        |
|         | Gabarit pour une demande 🛛 🔹 🔹 🖬                  | cat                                                  | tégorie parente à laquelle vous voulez rattacher votre sous       |
|         | Gabarit pour un incident V iO                     |                                                      | egone parente a taquette rous router ratta enter route sous       |
|         | Gabarit pour un changement V iO                   | cat                                                  | tégorie.                                                          |
|         | Gabarit pour un problème V iO                     |                                                      |                                                                   |
|         | + Ajouter                                         |                                                      |                                                                   |
|         |                                                   | Vo                                                   | ous pourrez ensuite définir les spécificités de chaque catégories |
|         | GLPI 9.5                                          | 5.6 Copyright (C) 2015-2021 Teclib' and contributors | mme l'androite denuis leguel estte estégerie sere visible         |
|         |                                                   | COI                                                  | omme t'endroits depuis lequel cette categorie sera visible        |

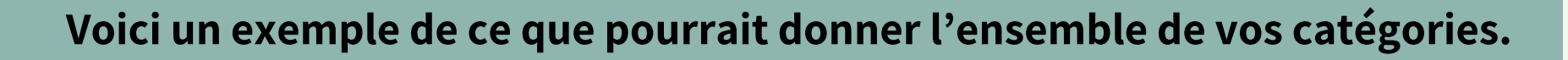

Bien entendu cela reste le minimum vos catégories devront êtres adaptées à votre entreprise et ses besoins et surtout quels problèmes seront amenés à être résolus via votre GLPI.

Par exemple il n'y aura pas les mêmes catégories pour une entreprise qui passe par un GLPI pour assigner des taches a un agent d'entretient que pour une entreprise où le GLPI servira uniquement à gérer des problèmes informatiques.

| Glni Rechercher Q 🖈                                                                                                    | л <b>£</b> | ¢ 🕀         |
|----------------------------------------------------------------------------------------------------|------------|-------------|
|                                                                                                    |            | ≡           |
|                                                                                                    |            |             |
| Intitulés Assistance - Catégories ITIL 🔻                                                                                    |            |             |
| □        Éléments visualisés       ▼       contient       ▼         □ règle       ● groupe       Rechercher       ★       ⑤ |            |             |
| Affichage (nombre d'éléments) 20 🔹                                                                                          |            | De 1 à 9 su |
| Actions                                                                                                    |            |             |
| Nom complet                                                                                                    |            |             |
| Demande de service                                                                                                    |            |             |
| Demande de service > déménagement                                                                                           |            |             |
| Demande de service > installation de logiciel                                                                               |            |             |
| Panne                                                                                                    |            |             |
| Problème d'utilisation                                                                                                    |            |             |
| Problème d'utilisation > application a                                                                                      |            |             |
| Problème d'utilisation > application b                                                                                      |            |             |
| Problème d'utilisation > système                                                                                            |            |             |
| Renseignement                                                                                                    |            |             |
| Nom complet                                                                                                    |            |             |
| 1 Actions                                                                                                    |            |             |
| Affichage (nombre d'éléments) 20 💌                                                                                          |            | De 1 à 9 su |
| GLPI 9.5.6 Copyright (C) 2015-2021 Teclib                                                                                   | ' and c    | ontributors |

## **RETOURNONS VERS LE MENU**

Pour voir les profils présents sur votre GLPI allez sur Utilisateurs dans la catégorie Administration. Par défaut il y aura un administrateur, un profil d'utilisateur lambda intitulé normal, un profil ne pouvant que poster des tickets intitulés post-only et enfin un profil de technicien intitulé tech chacun a des droits différents et des usages différents.

#### Parc Ordinateurs C Moniteurs C Logiciels 器 Matériels réseau · Périphériques Imprimantes Cartouches Consommables J Téléphones Baies Châssis Ϋ PDU Équipements passifs Cartes SIM I Global Assistance Tickets + Créer un ticket

- A Problèmes
- Changements
- Planning
- Let Statistiques
- Tickets récurrents

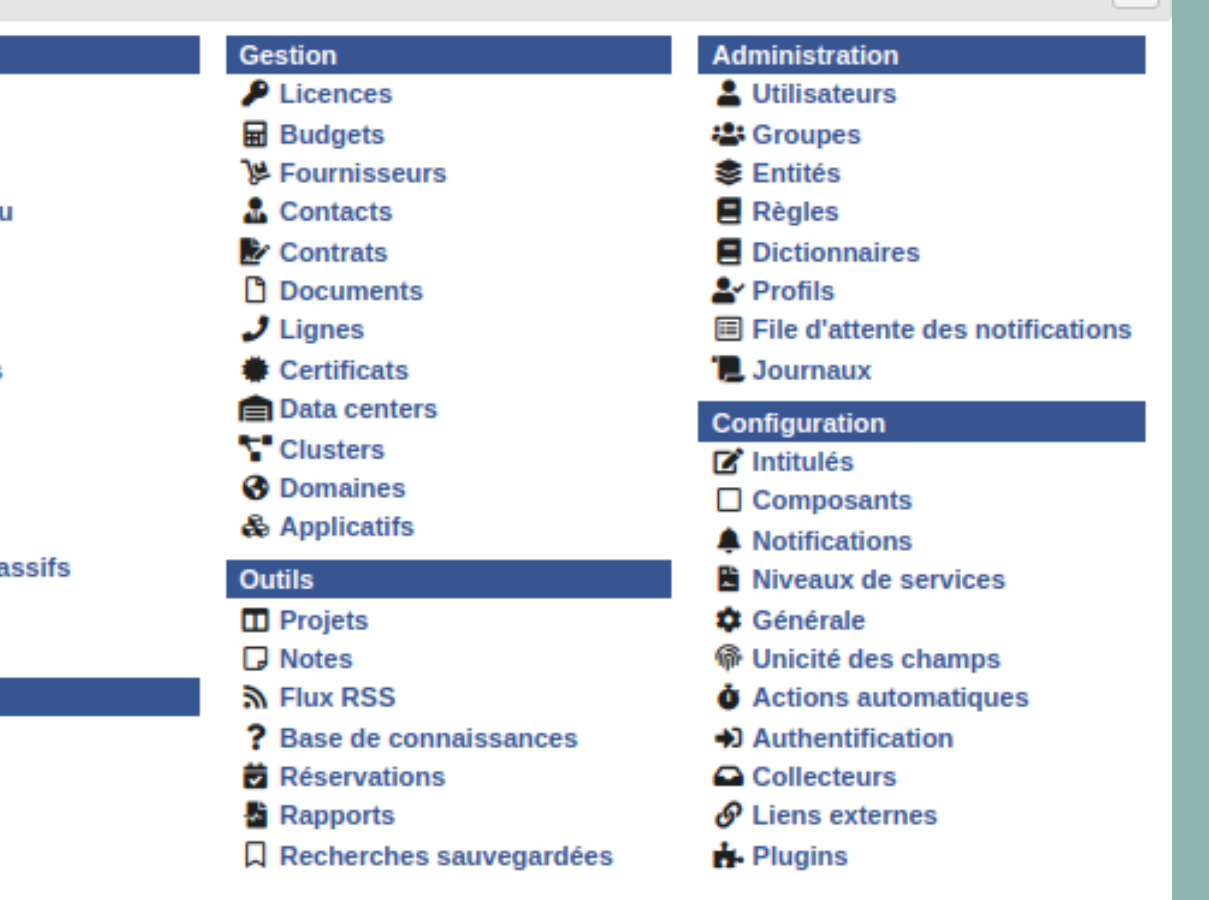

×

| nicolas   | Debut |
|-----------|-------|
| normal    |       |
| post-only |       |

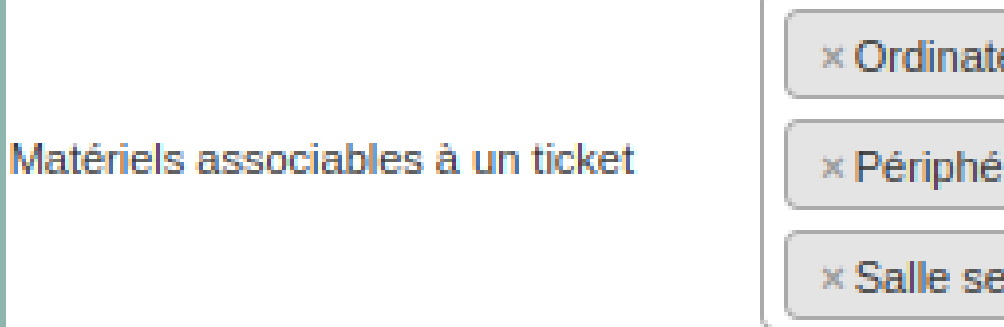

Vous pourrez trouver par défaut dans GLPI certains appareils à gérer dont les Baies, Châssis, Imprimante, Logiciels, Matériel réseau, Moniteurs, Ordinateurs, les périphériques, la salle des serveurs ou les téléphones. Vous pourrez les retrouver lors de la création de vos tickets dans la catégorie élement associés/recherche complète.

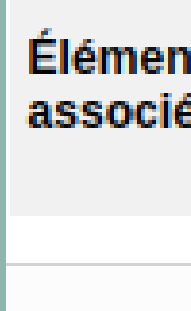

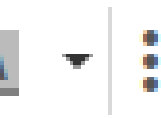

|                                            | I |
|--------------------------------------------|---|
| teur Moniteur Matériel réseau              |   |
| érique × Téléphone × Imprimante × Logiciel |   |
| erveurs × Baie × Châssis                   |   |

|     | Mes éléments          |
|-----|-----------------------|
| its | Ou recherche complète |
|     | Général 🔺             |
|     |                       |
|     | Général               |
|     | Baie                  |
|     | Châssis               |
|     | Imprimante            |
|     | Logiciel              |
|     | Matériel réseau       |
|     | Moniteur              |
|     | Ordinateur            |
|     | Périphérique          |
|     | Salle serveurs        |
|     | Téléphone             |

#### **REGARDONS MAINTENANT COMMENT CREER DE NOUVEAU UTILISATEURS.**

## Pour ce faire il va falloir vous rendre dans la sous-catégorie Utilisateurs de la catégorie Administration. Ensuite cliquez sur ajouter un utilisateur et remplissez les informations nécessaires.

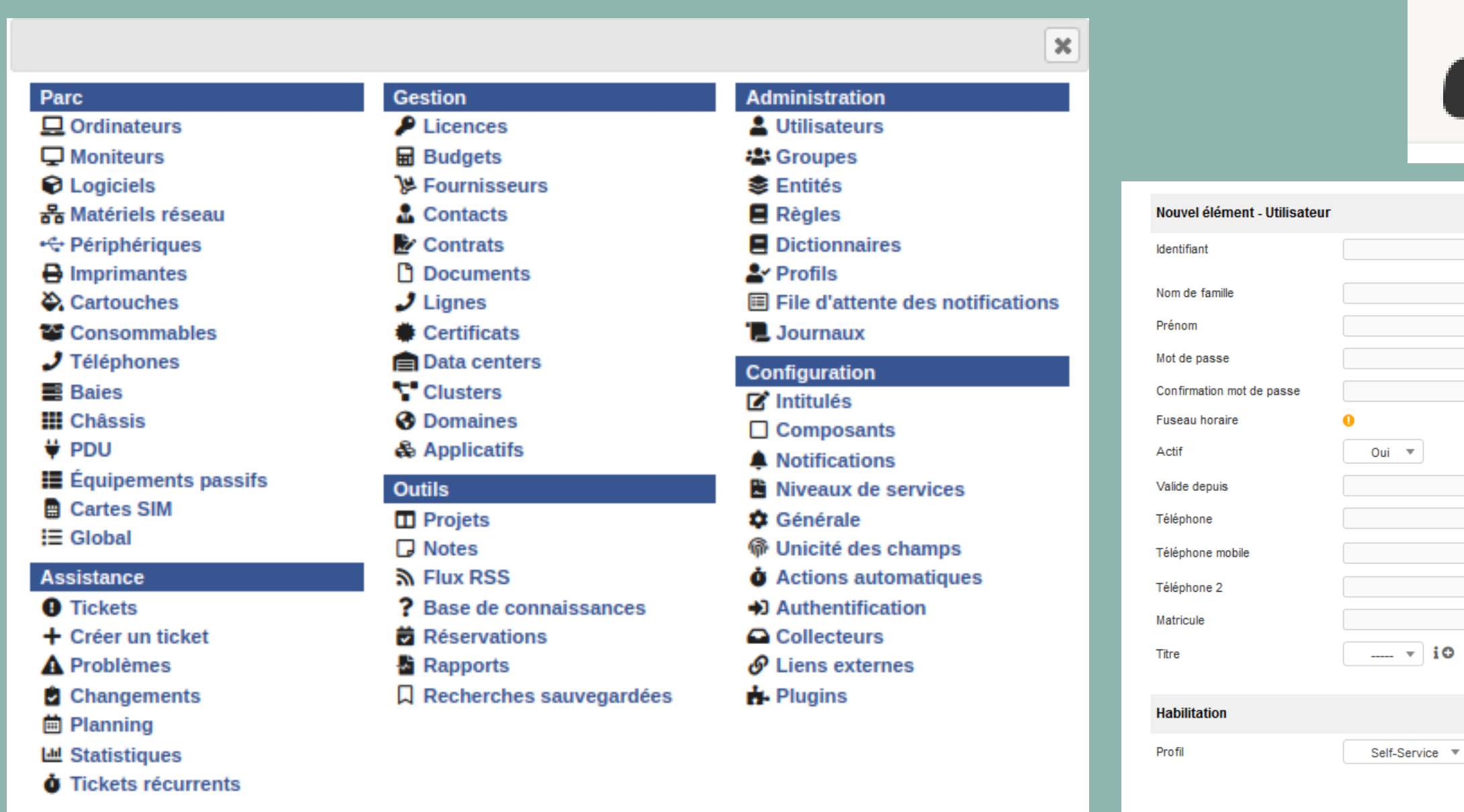

| 9   | Ajouter utilisa                            | teur                        |
|-----|--------------------------------------------|-----------------------------|
|     |                                            |                             |
| ₩ 8 | Adresses de messagerie 🕂<br>Valide jusqu'à |                             |
|     | Catégorie<br>Commentaires                  | • i0                        |
|     | Récursif<br>Entité<br>+ Ajouter            | Non v<br>Entité racine v iO |

# VOYONS MAINTENANT COMMENT CREER UN TICKET

Lorsque vous vous connectez avec le profil post-only vous arriverez

sur cette interfaces pour créer votre ticket cliquez sur Create a ticket.

Vous devrez ensuite remplir les champs qui sont encore vide les champs obligatoires étant la date, le type d'incident, le demandeur, l'urgence et la description de l'incident.

|             |                       |      |                 |         |              | Describe the incident or reque |
|-------------|-----------------------|------|-----------------|---------|--------------|--------------------------------|
|             |                       |      |                 |         |              | Туре                           |
|             |                       |      |                 |         |              | Category                       |
| Glni        |                       |      |                 |         |              | Urgency                        |
| <u>&gt;</u> |                       | Home | Create a ticket | Tickets | Reservations | Associated elements            |
| ome         |                       |      |                 |         |              | Location                       |
|             |                       |      |                 |         |              |                                |
|             |                       |      |                 |         |              |                                |
|             | Create a ticket +     |      |                 |         |              | Watchers                       |
|             | Tickets               |      | Number          |         |              | Hatchels                       |
|             | New                   |      | 0               |         |              |                                |
|             | Processing (assigned) |      | 0               |         |              |                                |
|             | Processing (planned)  |      | 0               |         |              | Title                          |
|             | Pending               |      | 0               |         |              |                                |
|             | Solved                |      | 0               |         |              |                                |
|             | Closed                |      | 0               |         |              |                                |
|             | Deleted               |      | 0               |         |              |                                |
|             |                       |      |                 |         |              | Description *                  |
|             | Public reminders      |      |                 |         |              | Description                    |
|             |                       |      |                 |         |              |                                |
|             |                       |      |                 |         |              |                                |
|             | Public RSS feeds      |      |                 |         |              |                                |
|             |                       |      |                 |         | _            |                                |

| Incident 🔻                                    |
|-----------------------------------------------|
| Panne 🔻 i                                     |
| Medium 🔻                                      |
| y devices Add                                 |
| ····· v ig                                    |
|                                               |
| Debut Nicolas 👻 i                             |
|                                               |
| • • • • • • • • • • • • • • • • • • •         |
| <i>p</i>                                      |
|                                               |
| na souris elle marche plus                    |
| Formats - B I A - A - E E E E E = + & E <> 53 |
| elle marche plus ma souris                    |
|                                               |
| Drag and drop your file here, or              |
| Select. Incluers Aucun Incluer choisi         |
|                                               |
| Submit message                                |

Une fois votre ticket créé ce message apparaîtra disant que le ticket a bien été créer sous le nom que vous lui avez donné.

Lorsque vous retournerez sur votre profil administrateur vous verrez le ticket apparaître avec son statuts, la dernière modification apportée, la date d'ouverture, la priorité, le demandeur, a qui la tache à été assignée, la catégorie de la tache et le temps alloué pour la résolution du problème. ces détails seront visibles dans la catégorie assistance>tickets Sinon un affichage comme celui-ci sera disponible.

## Information

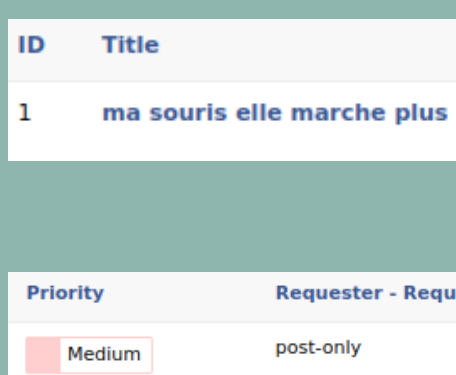

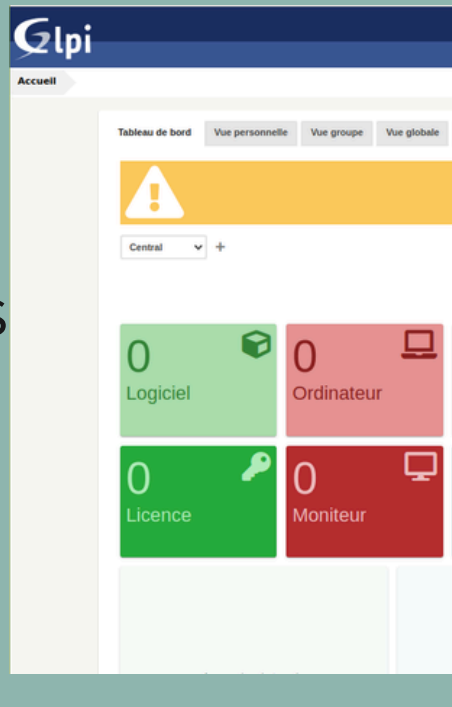

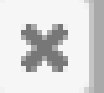

#### Your ticket has been registered. (Ticket: 2) Item successfully added: vhgf Thank you for using our automatic helpdesk system.

|                 | Status                        | ▼ Last upd                                          | ate                                            | Opening date             |           |
|-----------------|-------------------------------|-----------------------------------------------------|------------------------------------------------|--------------------------|-----------|
|                 | 🔵 Nev                         | 2024-02-15                                          | 11:48                                          | 2024-02-15 11:48         |           |
|                 |                               |                                                     |                                                |                          |           |
|                 |                               |                                                     |                                                |                          |           |
| Jester          | Assigned to                   | o - Technician                                      | Category                                       | Time to resolve          |           |
|                 |                               |                                                     | Panne                                          |                          |           |
|                 |                               |                                                     |                                                |                          |           |
|                 |                               |                                                     | Rechercher                                     | 🔍 Français ? ★ 🔆 🗘 Debut | Nicolas 🕞 |
| Parc            | Assistance Gestion            | Outils Administratio                                | n Configuration                                |                          | =         |
| Flux RSS Tous   |                               |                                                     |                                                |                          |           |
|                 | Pour des raisons de sécurité, | veuillez supprimer le fichier : install/install.php |                                                |                          |           |
|                 |                               |                                                     |                                                | 9 <b>6 4 8 6</b> 8       |           |
|                 |                               |                                                     |                                                |                          |           |
| 0 **            | 0 9                           | Nouveau En cours (Ath                               | tribué) 📕 En cours (Planifié) 📕 En attente 📕 R | tésolu Clos              |           |
| Matériel réseau | Téléphone                     |                                                     |                                                |                          |           |
| 0 🔳             | 0 🖶                           |                                                     |                                                |                          |           |
| Baie            | Imprimante                    |                                                     |                                                |                          |           |
|                 |                               |                                                     |                                                |                          |           |
|                 |                               |                                                     |                                                |                          |           |
|                 |                               |                                                     | 2024-02                                        |                          |           |

| Gini               |                                                                                 |                                                                                                    |                                                                                                   |                               |                     |                                   | Rechercher Q França     | ais ? 🚖 🟦 🌣 🛙 | Debut Nicolas ( |
|--------------------|---------------------------------------------------------------------------------|----------------------------------------------------------------------------------------------------|---------------------------------------------------------------------------------------------------|-------------------------------|---------------------|-----------------------------------|-------------------------|---------------|-----------------|
| yz tpi             |                                                                                 |                                                                                                    | Parc                                                                                              | Assistance Gestion            | Outils              | Administration Configuration      |                         |               |                 |
| Accueil Assistance | 0 Tickets + Q                                                                   | \$ √0                                                                                                 |                                                                                                   |                               |                     |                                   |                         |               |                 |
|                    | 1<br>Ticket                                                                     | <b>1</b><br>Tickets entrants                                                                          | D<br>Tickets en atte                                                                              | O Crickets assignés           | D <sup>₿</sup>      | O<br>Tickets résolus O<br>Tickets | ∎<br>s fermés           | "D 🗹          |                 |
|                    | <ul> <li>□ ▼ aractér</li> <li>□ ET ▼ ues - D</li> <li>□ ET ▼ ues - D</li> </ul> | istiques - Statut 💌 est<br>Date d'ouverture 💌 Spé<br>Date d'ouverture 💌 ava<br>Date d'ouverture 💌 Spé | Nouveau S V Actifier une date V 2024-02-01 00:00:00 Ant V Actifier une date V 2024-03-01 00:00:00 |                               |                     |                                   |                         |               |                 |
| Actions            | ∎ règle                                                                         | ♥ groupe Rechercher ★                                                                                 | ichage (nombre d'éléments) 20 💌                                                                   | <ul> <li>ک الک الک</li> </ul> | Page courante en PD | F paysage 🔻 🔀 De 1 à 1 sur 1      |                         |               |                 |
| ID Titre           |                                                                                 | Statut                                                                                                | Dernière modification                                                                             | Date d'ouverture              | Priorité            | Demandeur - Demandeur             | Attribué à - Technicien | Catégorie     | TTR             |
| 1 ma sour          | is elle marche plus                                                             | Nouveau                                                                                               | 2024-02-15 11:48                                                                                  | 2024-02-15 11:48              | Moyenne             | post-only i                       |                         | Panne         |                 |
| ID Titre           |                                                                                 | Statut                                                                                                | Dernière modification                                                                             | Date d'ouverture              | Priorité            | Demandeur - Demandeur             | Attribué à - Technicien | Catégorie     | TTR             |
| ▲ Actions          |                                                                                 | Aff                                                                                                   | ichage (nombre d'éléments) 20 👻                                                                   |                               | ¥                   | De 1 à 1 sur 1                    |                         |               |                 |

## Ceci est un apperçu des détails des tickets dans la catégorie Assistance.

|                       |                     | 🛑 ma souris elle marche plus                  | Actions                      | • 1/1   |
|-----------------------|---------------------|-----------------------------------------------|------------------------------|---------|
| Traitement du ticket  | Ajouter : 🔎 Sui     | vi 🔽 Tâche 🖉 Document 🖒 Validation 🗸 Solution |                              |         |
| Statistiques          | Historique des acti | ons :                                         | Filtrer l'historique : 🔎 🖉 🖉 | 8 ☆ ∨ ⊙ |
| Validations           | () 2024-02-15 11:48 | Ticket# 1 description                         |                              |         |
| Base de connaissances |                     | ma souris elle marche plus                    |                              |         |
| Éléments              | Ö                   | elle marche plus ma souris                    |                              |         |
| Coûts                 | Post-Only i         |                                               |                              |         |
| Drojete               |                     |                                               |                              |         |

Si vous cliquez sur l'intitulé du ticket vous pourrez ajouter une tache à réalisée dans un temps donné. Utile notament avec la base de connaissance contenant surement les mêmes taches réalisées dans un certain temps.

| ☑ Ajouter une nouvelle tâche |  |  |  |
|------------------------------|--|--|--|
| Ajouter une nouvelle tâche   |  |  |  |
| Catégorie IO                 |  |  |  |
| Faut rebrancher sa souris    |  |  |  |
| Description                  |  |  |  |
| Durée 1h00 T                 |  |  |  |
| Statut A faire 💌             |  |  |  |
| Ajouter                      |  |  |  |

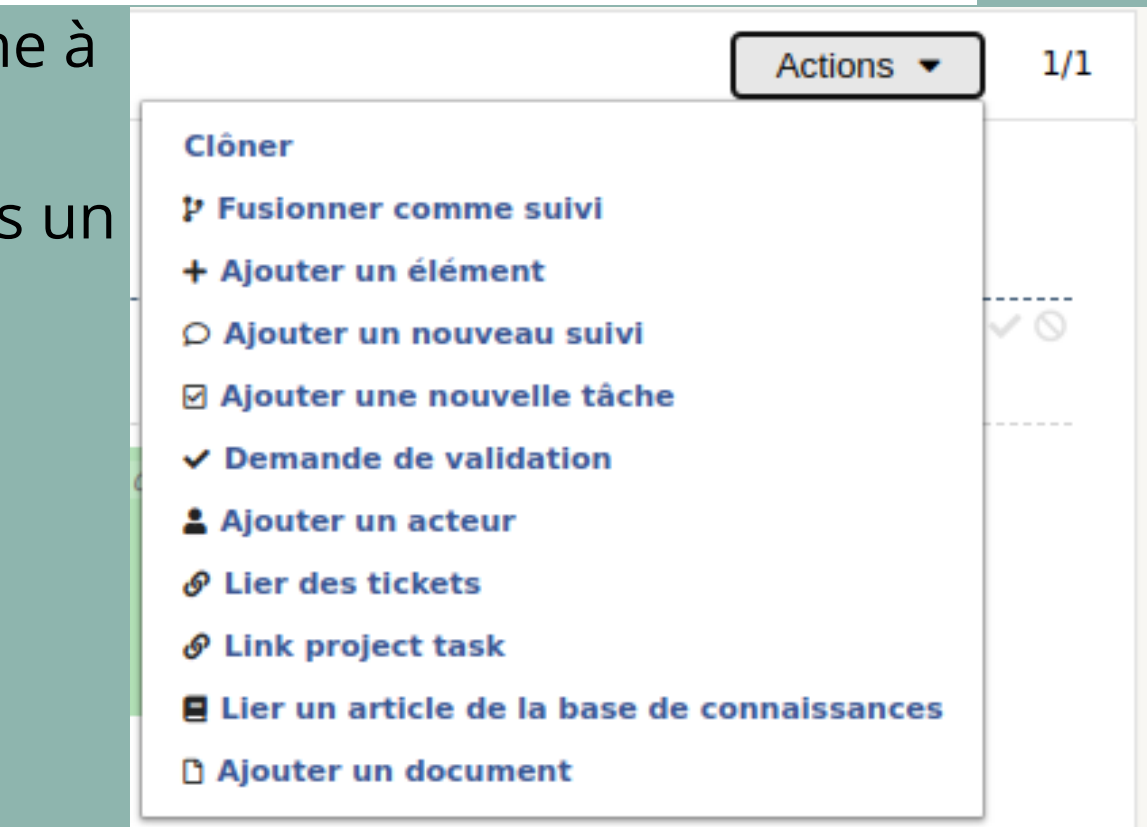

## Vous pouvez affecter une durée maximale pour effectuer la tâche ici.

|                       |                     |                            | ma souris elle marche plus       |                       | Actions 🕶 1/1 |
|-----------------------|---------------------|----------------------------|----------------------------------|-----------------------|---------------|
| Traitement du ticket  | Ajouter : 🔎 Suiv    | vi 🔽 Tâche 🏾 🄞             | Document 🖒 Validation 🗸 Solution |                       |               |
| Ticket                | -                   |                            |                                  |                       |               |
| Statistiques          | Historique des acti | ons :                      |                                  |                       |               |
| Validations           | () 2024-02-15 11:48 |                            |                                  | Ticket# 1 description |               |
| Base de connaissances |                     | ma souris elle marche plus |                                  |                       |               |
| Éléments              |                     | elle marche plus ma souris |                                  |                       |               |
| Coûts                 | Post-Only i         |                            |                                  |                       |               |
| Projets               |                     |                            | Ajouter un acteur                | ×                     |               |
| Tâches de projet      |                     |                            | Attribué à 🔻<br>Utilisateur 🔻    |                       |               |
| Problèmes             |                     |                            | tech v i                         |                       |               |
| Changements           |                     |                            | Ajouter                          |                       |               |
| Historique 3          |                     |                            |                                  |                       |               |
| Tous                  |                     |                            |                                  |                       |               |

Vous pourrez ensuite Ajouter un acteur si cela n'a pas déjà été fait celui-ci sera alors chargé de réaliser la tâche. La tâche sera ensuite affichée dans la description du ticket.

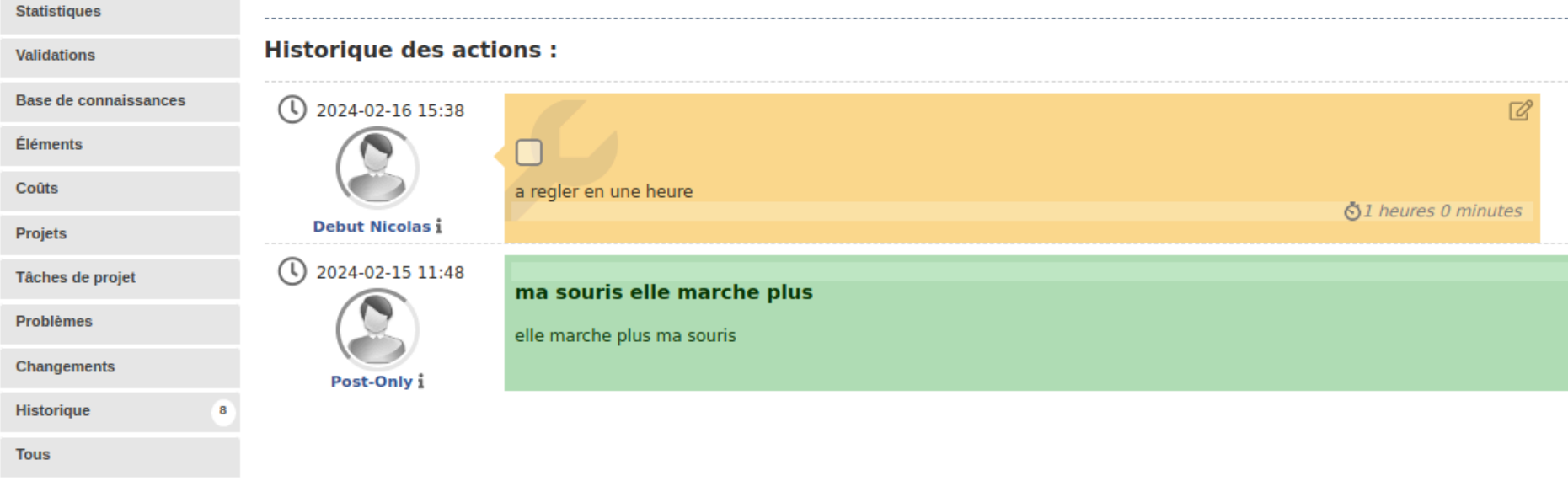

Filtrer l'historique : 🔎 🗹 🖉 🗸 🛇 Ticket# 1 description

| Gini |               |               |                     |                     |                       |              |            |                    |                |                      | Search | Q | English | ? ★ | 🔅 tecl | • 🗭 |
|------|---------------|---------------|---------------------|---------------------|-----------------------|--------------|------------|--------------------|----------------|----------------------|--------|---|---------|-----|--------|-----|
| Sch  |               |               |                     |                     | Assets                | Assistance   | Management | Tools              | Administration | Setup                |        |   |         |     |        |     |
| Home |               |               |                     |                     |                       |              |            |                    |                |                      |        |   |         |     |        |     |
|      | Personal View | Group View    | Global View RSS fee | ed All              |                       |              |            |                    |                |                      |        |   |         |     |        |     |
|      |               | Tickets to be | e processed         |                     |                       |              | 0          | Your planning      |                |                      |        |   |         |     |        |     |
|      |               | ID            | Requester           | Associated elements | Description           |              |            |                    |                | No events to display |        |   |         |     |        |     |
|      |               | ID: 1         | post-only i         | General             | ma souris elle marche | plus (0 - 1) |            | Personal reminders |                |                      |        | ۰ |         |     |        |     |
|      |               |               |                     |                     |                       |              |            | Public reminders   |                |                      |        |   |         |     |        |     |

En vous connectant au profils tech vous verrez les tickets qui vous ont été attribués en cliquant sur ceux-ci vous pourrez voir leurs détails. Et vous pourrez ajouter une solution à celui-ci (notament si vous voulez l'ajouter à votre base de connaissances)

|                      |                                                       |                                                                       | 1000 (asks: 100.00 %        |
|----------------------|-------------------------------------------------------|-----------------------------------------------------------------------|-----------------------------|
|                      | New item - Solution                                   |                                                                       |                             |
|                      | Solution template                                     | ····· v i Search a solution                                           |                             |
|                      | Solution type                                         | v i                                                                   |                             |
|                      | Save and add to the knowledge base                    | Yes v                                                                 |                             |
|                      |                                                       | Formats • B I A • A • E E E = E = + & E <> 53                         |                             |
|                      |                                                       | La souris était juste débranchée il fallait donc juste la rebranchée. |                             |
|                      | Description                                           |                                                                       |                             |
|                      |                                                       |                                                                       |                             |
|                      |                                                       |                                                                       |                             |
|                      |                                                       | A 444                                                                 |                             |
|                      |                                                       | TAU                                                                   |                             |
| Actions historical : |                                                       |                                                                       | Timeline filter : 🔎 🖉 🖉 🗸 🛇 |
|                      |                                                       |                                                                       |                             |
| 2024-02-16 15:38     |                                                       |                                                                       |                             |
|                      |                                                       |                                                                       |                             |
|                      | a regler en une heure                                 |                                                                       |                             |
| Debut Nicolas i      |                                                       |                                                                       |                             |
| 0 2024-02-15 11:48   |                                                       | Ticket# 1 description                                                 |                             |
|                      | ma souris elle marche plus elle marche plus ma souris |                                                                       |                             |
| Post-Only i          |                                                       |                                                                       |                             |

| Accistance       | ckota |                           | Assets                     | Assistance                  | Management            | Tools      | Administration     |
|------------------|-------|---------------------------|----------------------------|-----------------------------|-----------------------|------------|--------------------|
| Assistance       | ckets | rųş                       |                            |                             |                       |            |                    |
|                  |       |                           |                            | () ma                       | souris elle marche    | plus       |                    |
| Processing ticke | 2     | Actions historical        | :                          |                             |                       |            |                    |
| Ticket           |       |                           |                            |                             |                       |            |                    |
| Statistics       |       |                           | La souris était juste dét  | pranchée il fallait donc    | juste la rebranchée.  |            |                    |
| Approvals        |       |                           |                            | staticitée in failule dorie | juste la rebranchee.  |            |                    |
| Knowledge base   |       |                           |                            |                             |                       |            |                    |
| Items            |       | <b>O</b> 2022 02 16 15 20 |                            |                             |                       |            |                    |
| Costs            |       | 0 2024-02-16 15:38        | Ticket task                |                             |                       |            | ×                  |
| Projecto         |       |                           |                            |                             |                       | <b>•</b>   | • i                |
| Projects         |       | Debut Nicolas i           | Formats • B I A • A        | • = = =                     |                       | ° 29 📋     |                    |
| Project tasks    |       | Debut Micolas I           | a regler en une heure      |                             |                       | 2024-      | -02-16 15:38:10    |
| Problems         |       |                           |                            |                             |                       |            | • i                |
| Changes          |       |                           |                            |                             |                       | ¥≡ [       | Done 🔻             |
| Historical       | 12    |                           |                            |                             |                       | <b>≙</b> ( | >                  |
| All              |       |                           |                            |                             |                       | Ŏ          | 1h00 🔻             |
|                  |       |                           | F                          | ile(s) (2 Mio max) i        |                       |            | v im               |
|                  |       |                           | Attach file by drag & dro  | p or copy & paste in edit   | tor or selecting them | :0:        |                    |
|                  |       |                           |                            |                             |                       | Dian       | this task          |
|                  |       |                           |                            | _                           |                       | Fidit      |                    |
|                  |       |                           |                            | Sav                         | /e 🔺                  |            |                    |
|                  |       |                           |                            |                             | essing (assigned)     |            | Delete permanently |
|                  |       |                           |                            | Proce                       | essing (planned)      |            |                    |
|                  |       | 0 2024-02-15 11:48        | ma souris elle marche plus | e Penc                      | ling                  |            |                    |
|                  |       |                           | ma souris ene marche plus  | O Solv                      | ed                    |            |                    |

Vous pourrez enfin ajouter un statuts au tickets en appuyant sur le logo modifié sur la tâche ajouté et en appuyant sur la flèche à coté de l'option save et en modifiant le statut de la tache.

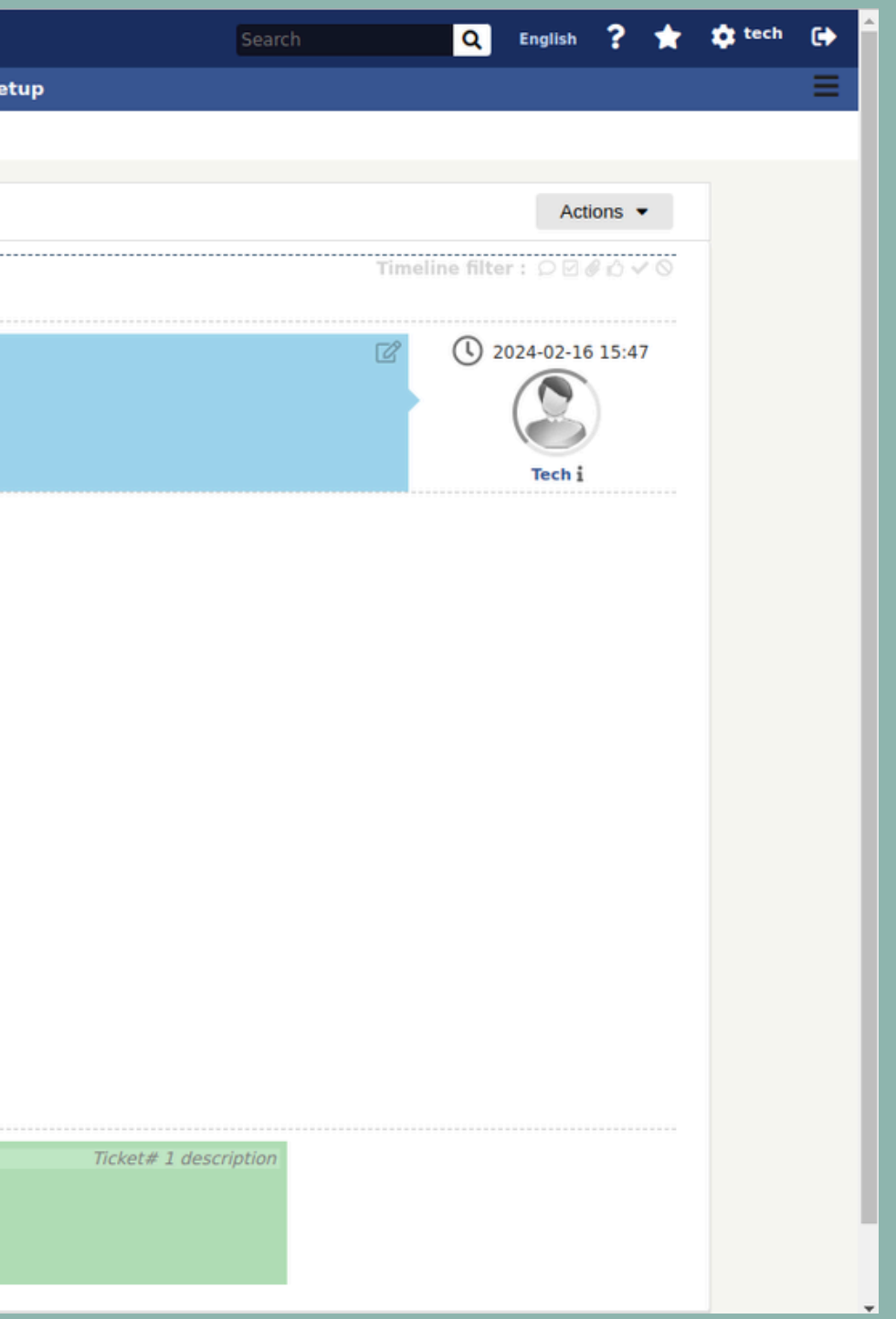

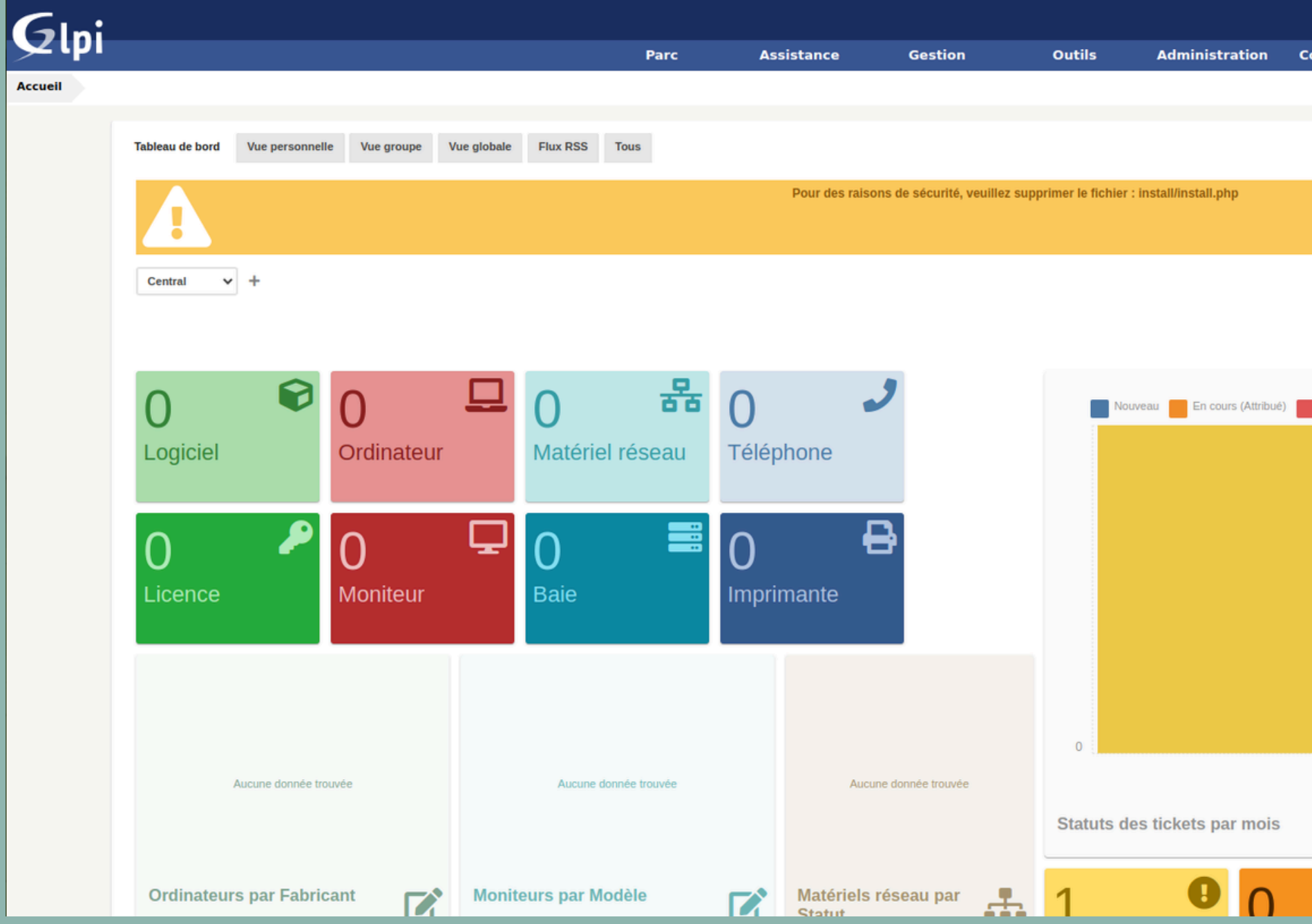

|                 | Rechercher       | Q      | Français | ? | ★ <u>飛</u> | 🔅 Deb | ut Nicolas | • | Å |
|-----------------|------------------|--------|----------|---|------------|-------|------------|---|---|
| onfiguratio     | n                |        |          |   |            |       |            | Ξ |   |
|                 |                  |        |          |   |            |       |            |   |   |
|                 |                  |        |          |   |            |       |            |   |   |
|                 |                  |        |          |   |            |       |            |   |   |
|                 |                  |        |          |   |            |       |            |   |   |
|                 |                  |        |          |   |            |       |            |   |   |
|                 |                  |        |          |   |            |       |            |   |   |
|                 |                  |        | "D       |   |            | 2 13  |            |   |   |
|                 |                  |        |          |   |            |       |            |   |   |
|                 |                  |        |          |   |            |       |            |   |   |
| En cours (Plani | ifié) En attente | Résolu | Clos     |   |            |       |            |   | 7 |
|                 | _                | -      |          |   |            |       |            |   |   |
|                 |                  |        |          |   |            |       |            |   |   |
|                 |                  |        |          |   |            |       |            |   |   |
|                 |                  |        |          |   |            |       |            |   |   |
|                 |                  |        |          |   |            |       |            |   |   |
|                 |                  |        |          |   |            |       |            |   |   |
|                 |                  |        |          |   |            |       |            |   |   |
|                 |                  |        |          |   |            |       |            |   |   |
|                 |                  |        |          |   |            |       |            |   |   |
|                 | 2024.02          |        |          |   |            |       |            |   |   |
|                 | 2024-02          |        |          |   |            |       |            |   |   |
|                 |                  |        |          |   |            | •     |            |   |   |
|                 |                  |        |          |   |            | 0     |            |   |   |
| (               | 0                |        |          | h |            |       |            |   |   |
|                 |                  | -      | -        |   |            |       |            |   | _ |

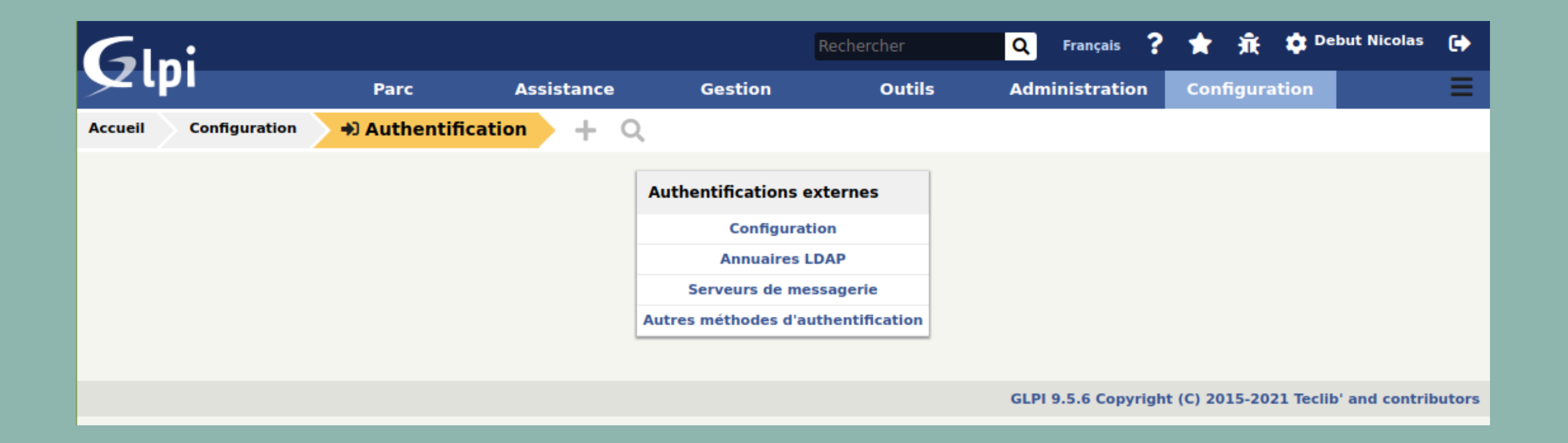

|                       |                                                                    | Serveur Active Directo                 | ory                          |                             | Actions -            | 1/1  |
|-----------------------|--------------------------------------------------------------------|----------------------------------------|------------------------------|-----------------------------|----------------------|------|
| Annuaire LDAP         | Annuaire LDAP                                                      |                                        |                              |                             |                      |      |
| Tester                | Nom                                                                | Serveur Active Directory               | Dernière modification        | 2024-02-16 17:09            |                      |      |
| Utilisateurs          | Serveur par défaut                                                 | Oui 🔻                                  | Actif                        | Oui 🔻                       |                      |      |
| Groupes               | Serveur                                                            | 192.168.20.148                         | Port (par défaut 389)        | 389                         |                      |      |
| Informations avancées | Filtre de<br>connexion                                             | (&(objectClass=user)(objectCategory=pe | rson)(!(userAccountControl:1 | .2.840.113556.1.4.803:=2))) |                      | 1    |
| Réplicats             | BaseDN                                                             | DC=debut,DC=com                        |                              |                             |                      |      |
| Historique 2          | DN du compte<br>(pour les<br>connexions non<br>anonymes)           | Administrateur@debut.com               |                              |                             |                      |      |
|                       | Mot de passe du<br>compte (pour les<br>connexions non<br>anonymes) | Effacer                                |                              |                             |                      | 1    |
|                       | Champ de<br>l'identifiant                                          | samaccountname                         | Commentaires                 |                             |                      |      |
|                       | Champ de synchronisation 1                                         | objectguid                             |                              |                             |                      |      |
|                       | Créé le 2024-02-1                                                  | 6 17:04                                | Dernière mise à jour         | r le 2024-02-16 17:09       |                      |      |
|                       |                                                                    |                                        | Sauvegarder                  |                             |                      |      |
|                       |                                                                    |                                        |                              | â s                         | upprimer définitiven | ient |

| Gir        | ,i               |                        |                     |                     | Rechercher        | Q Français ?           | ★ 飛            | 🔹 Debut Nicol     | as 🛟      |
|------------|------------------|------------------------|---------------------|---------------------|-------------------|------------------------|----------------|-------------------|-----------|
| <u>ب</u> ح |                  | Parc                   | Assistance          | Gestion             | Outils            | Administration         | Configura      | tion              | ≡         |
| Accueil    | Administration   | LUTIIISateurs          | Annuaires LDAP      | + Q                 |                   |                        |                |                   |           |
|            | Importation de   | nouveaux utilisateu    | rs                  |                     |                   |                        |                | Mode expert       |           |
|            |                  |                        |                     | Activer le filtrage | e par date        |                        |                |                   |           |
|            | Critère de reche | erche pour les utilisa | ateurs              |                     |                   |                        |                |                   |           |
|            | Identifiant      |                        | Cha                 | mp de synchronisat  | ion (objectguid)  |                        |                |                   |           |
|            | Courriel         |                        | Nor                 | n de famille        |                   |                        |                |                   |           |
|            | Prénom           |                        | Télé                | phone               |                   |                        |                |                   |           |
|            | Téléphone 2      |                        | Télé                | phone mobile        |                   |                        |                |                   |           |
|            | Titre            |                        |                     |                     |                   |                        |                |                   |           |
|            |                  |                        |                     | Recherch            | er                |                        |                |                   |           |
|            |                  | Affichage (non         | nbre d'éléments) 20 | •                   |                   | De 1 à 2 s             | ur 2           |                   |           |
|            | Actions          |                        |                     |                     |                   |                        |                |                   |           |
|            | Champ de sy      | nchronisation          |                     | Utilisateurs        | Dernière mise à j | jour dans l'annuaire l | .DAP           |                   |           |
|            | ✓ d70e           | e708d-5013-48cd-a2af-1 | 04fd60c1dd6         | nicolas             |                   | 2024-02-16 17:03       | L              |                   |           |
|            | ✓ f573           | 318e-3491-43d3-928a-a  | 40e4a364614         | Administrateur      |                   | 2024-02-16 16:50       | 5              |                   |           |
|            | Champ de sy      | nchronisation          |                     | Utilisateurs        | Dernière mise à j | jour dans l'annuaire l | DAP            |                   |           |
|            | Actions          |                        |                     |                     |                   |                        |                |                   |           |
|            |                  | Affichage (non         | nbre d'éléments) 20 | Ŧ                   |                   | De 1 à 2 s             | ur 2           |                   |           |
|            |                  |                        |                     |                     |                   | GLPI 9.5.6 Copyright   | t (C) 2015-202 | 1 Teclib' and cor | tributors |

| Actions |                   |
|---------|-------------------|
|         | Action Importer 💌 |
|         | Envoyer           |

## Information

Élément ajouté : Debut Nicolas Élément ajouté : Administrateur Opération réalisée avec succès

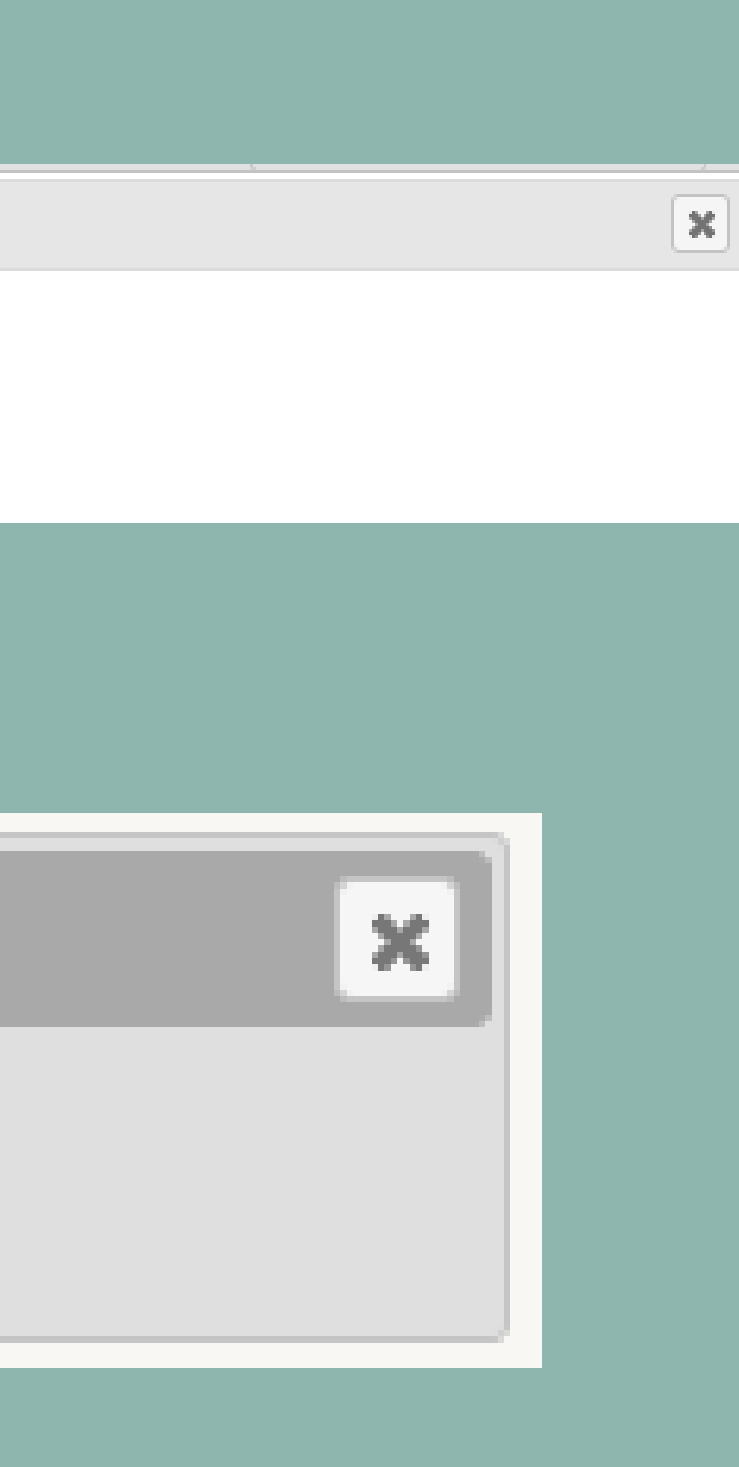

Allons un peu plus loin

Avec GLPI vous avez la possibilité d'inventorier votre parc informatique.

Pour ce faire il faut que vous liiez un outils avec votre GLPI.

Nous allons ici vous montrer comment faire avec l'outils fusioninventory.

Pour commencez il va falloir se connecter à votre GLPI via SSH afin d'installer les bons paquets. Et suivre ces étapes.

| root@gip1:~# apt install unzip                                                                                                    | Cet ou         |
|----------------------------------------------------------------------------------------------------|----------------|
| root@glpi:~# wget https://github.com/fusioninventory/fusioninventory-for-glpi/re<br>leases/download/glpi9.5%2B4.1/fusioninventory-9.5+4.1.zip | Inst<br>prendr |
| root@glpi:~# unzip fusioninventory-9.5+4.1.zip                                                                                                | Dé             |
| root@glpi:~# mv fusioninventory /var/www/html/glpi/plugins                                                                                    |                |
| root@glpi:~# cd /var/www/html/glpi/plugins                                                                                                    |                |
| root@glpi:/var/www/html/glpi/plugins# ls                                                                                                    | Pour v         |
| fusioninventory remove.txt                                                                                                    |                |
| root@glpi:/var/www/html/glpi/plugins#                                                                                                    |                |

tre parc informatique. avec votre GLPI. 'outils fusioninventory.

utils permet de dézipper des paquets tallez le paquet fusioninventory veillez a re une version compatible avec votre GLPI. ézippez les paquets et déplacez les dans les plugins du GLPI

vérifier le bon déplacement faites un ls dans le dossier concerné.

## Ensuite sur les machines que vous voulez inventorié vous devrez installer l'agent de fusionInventory

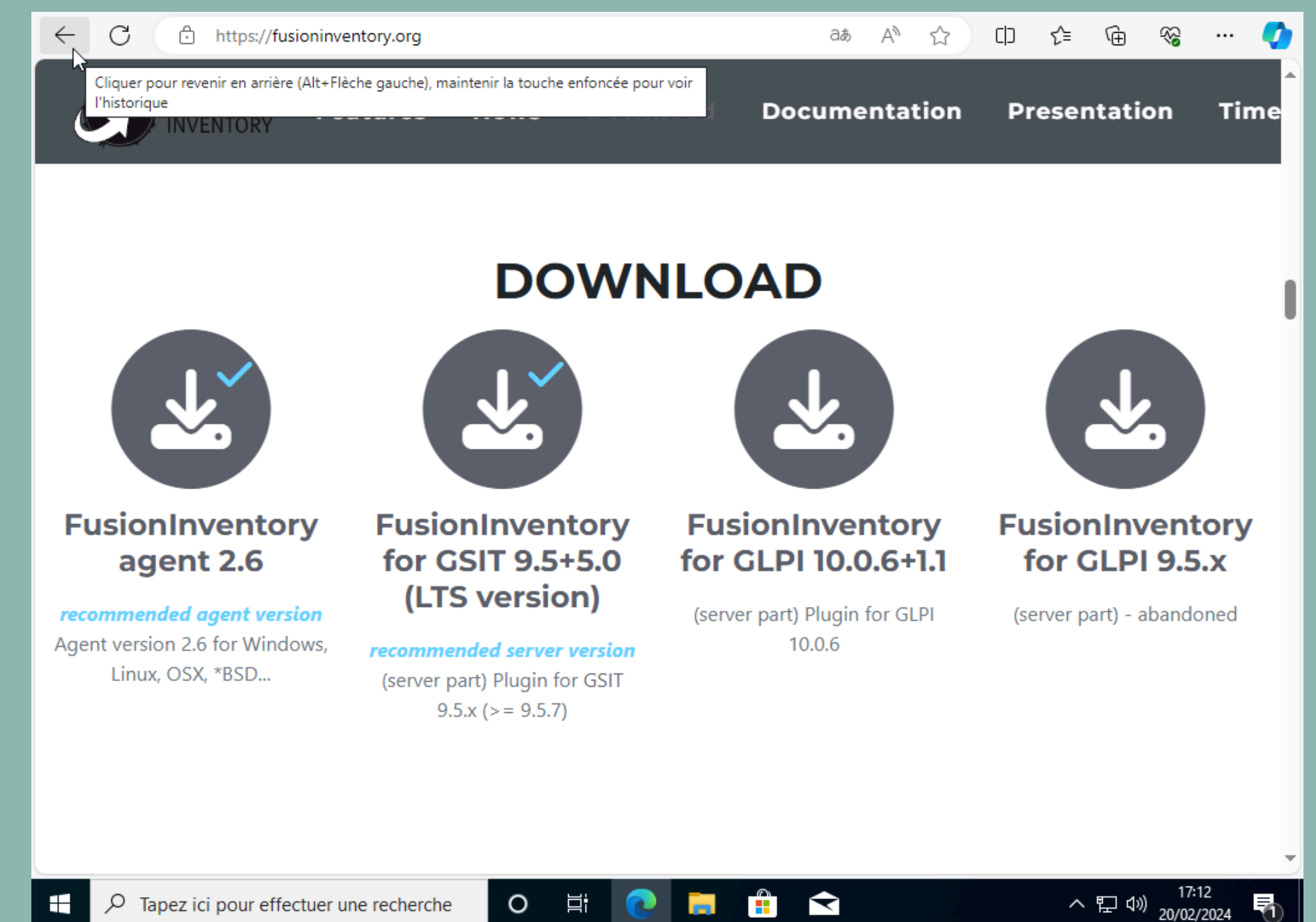

# Une fois cela réalisé rendez vous dans votre navigateur et tapez dans la barre de recherche localhost:62354 (62354 est le port par défaut utiliser par le fusion inventory)

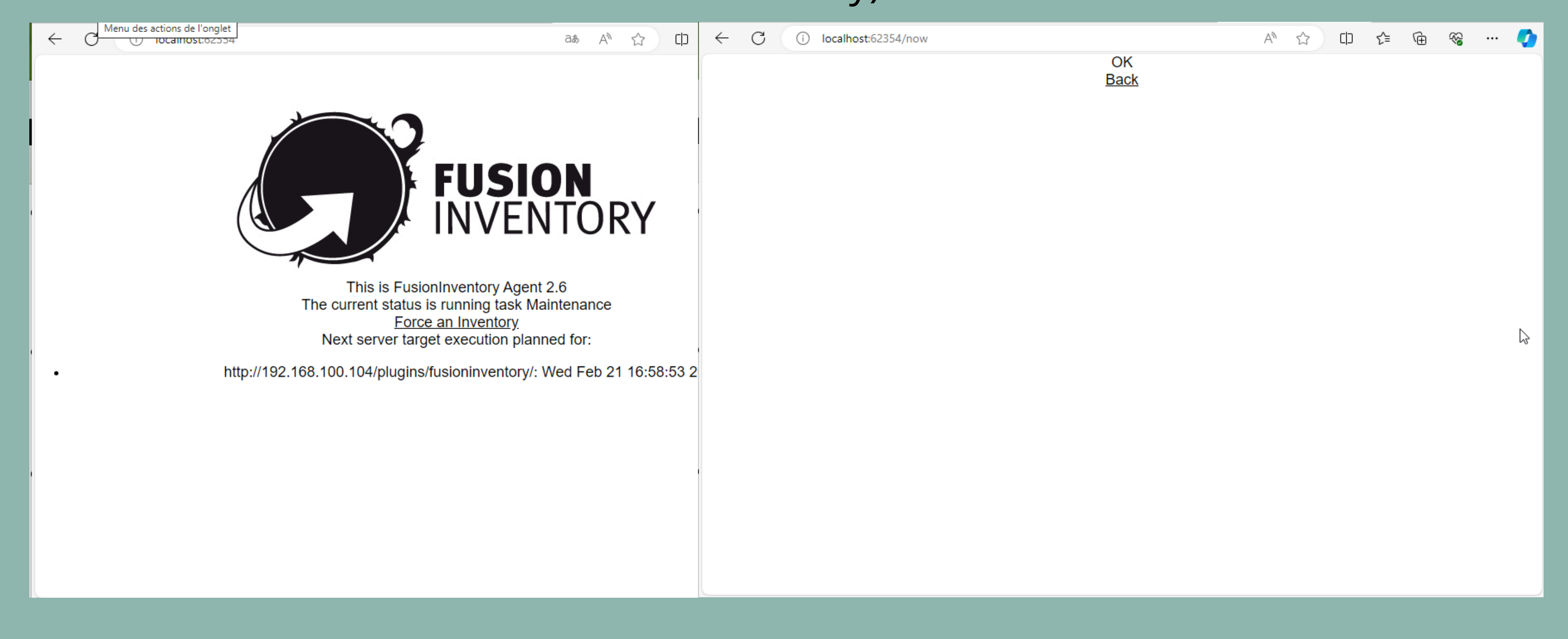

# Lorsque vous retounerez sur votre GLPI vous pourrez apercevoir votre machine.

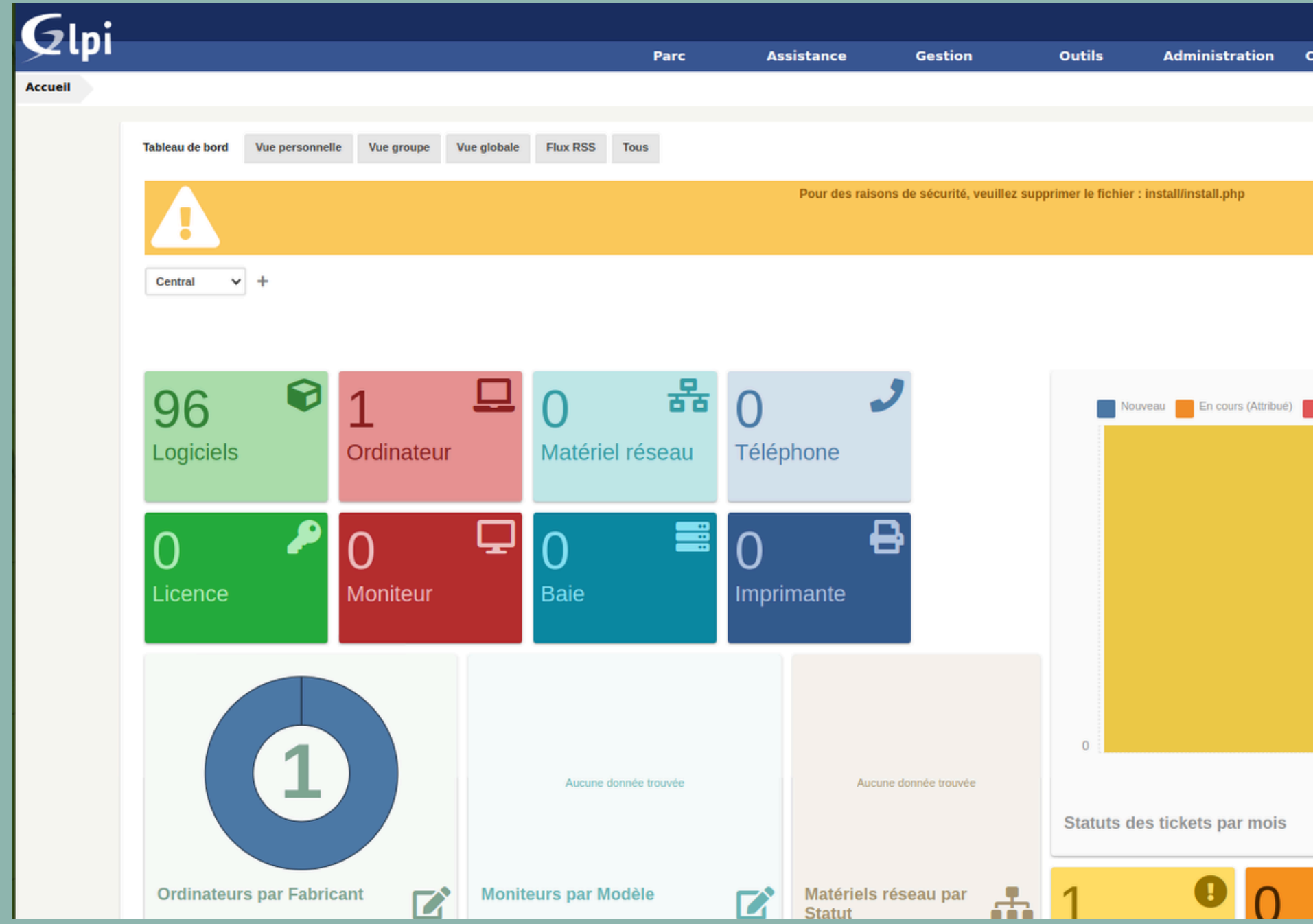

| R                   | lechercher  | ٩      | França | is ? | *             | <del>й</del> | 🔅 Debu   | ıt Nicolas | 6 |
|---------------------|-------------|--------|--------|------|---------------|--------------|----------|------------|---|
| onfiguration        |             |        |        |      |               |              |          |            | Ξ |
|                     |             |        |        |      |               |              |          |            |   |
|                     |             |        |        |      |               |              |          |            |   |
|                     |             |        |        |      |               |              |          |            |   |
|                     |             |        |        |      |               |              |          |            |   |
|                     |             |        |        |      |               |              |          |            |   |
|                     |             |        |        |      |               |              |          |            |   |
|                     |             |        | 5      |      | <b>&lt;</b> i | Î            | 53       |            |   |
|                     |             |        |        |      |               |              |          |            |   |
|                     |             |        |        |      |               |              |          |            |   |
| En cours (Planifié) | En attente  | Résolu | Clos   |      |               |              |          |            |   |
|                     |             |        |        |      |               |              |          |            |   |
|                     |             |        |        |      |               |              |          |            |   |
|                     |             |        |        |      |               |              |          |            |   |
|                     |             |        |        |      |               |              |          |            |   |
|                     |             |        |        |      |               |              |          |            |   |
|                     |             |        |        |      |               |              |          |            |   |
|                     |             |        |        |      |               |              |          |            |   |
|                     |             |        |        |      |               |              |          |            |   |
|                     |             |        |        |      |               |              |          |            |   |
|                     |             |        |        |      |               |              |          |            |   |
|                     | 2024-02     |        |        |      |               |              |          |            |   |
|                     |             |        |        |      |               |              |          |            |   |
|                     |             |        |        |      |               | (            | U        |            |   |
| ſ                   |             |        |        | 0    |               |              | <b>N</b> |            |   |
| C                   | $\prime$ () | -      |        | ()   |               |              |          |            |   |

# En cliquant sur le cercle avec le nombre de machines vous verrez les détails de la machine inventoriée.

| G       | Ini           |                           |                                         |                                |                      |                                  |                |                     |                |
|---------|---------------|---------------------------|-----------------------------------------|--------------------------------|----------------------|----------------------------------|----------------|---------------------|----------------|
| $\succ$ | יקי           |                           |                                         |                                | Parc                 | Assistance                       | Gestion        | Outils              | Administrati   |
| Accueil | Parc 📃 O      | rdinateurs +              | Q \$                                    |                                |                      |                                  |                |                     |                |
|         |               | □ ▼<br>I règle I règle gi | ctéristiques - Fabrica<br>obale Ogroupe | nt ▼ est ▼<br>Rechercher ★ つ ☆ | innotek GmbH         | •                                |                |                     |                |
|         | Actions       |                           |                                         | Affichage (no                  | ombre d'éléments) 20 | <ul> <li>▼</li> <li>Ø</li> </ul> | ⊁ 亩 ○>         | Page courante en P[ | DF paysage 💌 関 |
|         | Nom           | Statut                    | Fabricant                               | Numéro de série                |                      | Туре                             | Modèle         | Système d'exploita  | tion - Nom     |
|         | DESKTOP-1SLOG | 50C                       | innotek GmbH                            | 41220f4f-ea12-4026-            | -92e2-cd475c178ee2   | VirtualB                         | Box VirtualBox | Windows             |                |
|         | Nom           | Statut                    | Fabricant                               | Numéro de série                |                      | Туре                             | Modèle         | Système d'exploita  | tion - Nom     |
|         | Actions       |                           |                                         | Affichage (no                  | ombre d'éléments) 20 | V                                |                | ş                   |                |

|     |       |               | Rechercher   |   | Q       | Français     | ?      | *     | <del>Ж</del> | 🔹 Debut Nicolas | • |
|-----|-------|---------------|--------------|---|---------|--------------|--------|-------|--------------|-----------------|---|
| ion | Confi | iguration     |              |   |         |              |        |       |              |                 | Ξ |
|     |       |               |              |   |         |              |        |       |              |                 |   |
|     |       |               |              |   |         |              |        |       |              |                 |   |
|     |       |               |              |   |         |              |        |       |              |                 |   |
|     |       |               |              |   |         |              |        |       |              |                 |   |
|     | De    | e 1 à 1 sur 1 |              |   |         |              |        |       |              |                 |   |
|     | Lieu  | Dernière r    | nodification | c | Compo   | sants - Pro  | cesse  | ur    |              |                 |   |
|     |       | 2024-02-20    | 17:10        | h | ntel(R) | Core(TM) i3- | 8300 ( | CPU @ | 3.70GH       | iz              |   |
|     | Lieu  | Dernière r    | nodification | c | Compo   | sants - Pro  | cesse  | ur    |              |                 |   |
|     |       |               |              |   |         |              |        |       |              |                 |   |

De 1 à 1 sur 1

# En cliquant sur le nom de la machine vous pourrez voir tout les détails sur celle-ci.

| Glai                            |                                       |                         |                      |                        |                            | Rechercher                 | Q | I | Français | Français ? ★ | Français ? ★ 🟦 🕻 | Français ? 🚖 🛣 🏟 Debut Nic | Français ? ★ 🟦 🏟 Debut Nicol |
|---------------------------------|---------------------------------------|-------------------------|----------------------|------------------------|----------------------------|----------------------------|---|---|----------|--------------|------------------|----------------------------|------------------------------|
|                                 | Parc                                  | Assistance              | Gestion              | Outils                 | Administration             | Configuration              |   |   |          |              |                  |                            |                              |
| ccueil Parc 🖵 Ordinateurs 🕂 Q 📚 |                                       |                         |                      |                        |                            |                            |   |   |          |              |                  |                            |                              |
|                                 |                                       | DESKT                   |                      | :                      |                            |                            |   |   |          | A stice      | A                | A-11                       | A.time - 1/1                 |
|                                 |                                       |                         |                      |                        |                            |                            |   |   |          | Action       | Actions •        | Actions • 1/1              | Actions • 1/1                |
| Ordinateur                      | Ordinateur                            |                         |                      |                        |                            |                            |   |   |          |              |                  |                            |                              |
| Analyse d'impact                | Nom                                   | DESKTOP-1SLOG0C         | Sta                  | atut                   | v i0                       |                            |   |   |          |              |                  |                            |                              |
| Systèmes d'exploitation 1       | Lieu                                  | • i0 0                  | Ту                   | ре                     | VirtualBox 🔻 i O           |                            |   |   |          |              |                  |                            |                              |
| Composants 15                   | Responsable technique                 |                         | ▼ i Fa               | abricant               | innotek GmbH 🔻 i O         |                            |   |   |          |              |                  |                            |                              |
| Volumes 3                       | Groupe technique                      | • i0                    | Mo                   | odèle                  | VirtualBox 🔻 iO            |                            |   |   |          |              |                  |                            |                              |
| Logiciels 98                    | Usager numéro                         |                         | Nu                   | uméro de série         | 41220f4f-ea12-4026-92e2-cd |                            |   |   |          |              |                  |                            |                              |
| Connexions                      | Usager                                | sio@DESKTOP-1SLOG0C     | Nu                   | uméro d'inventaire     |                            |                            |   |   |          |              |                  |                            |                              |
| Ports réseau 1                  | Utilisateur                           |                         | 🔻 i Ré               | éseau                  | • i0                       |                            |   |   |          |              |                  |                            |                              |
| Gestion                         | Groupe                                | · i0                    |                      |                        |                            |                            |   |   |          |              |                  |                            |                              |
| Contrats                        | UUID                                  | 41220F4F-EA12-4026-92E2 | 2- Co                | ommentaires            |                            |                            |   |   |          |              |                  |                            |                              |
| Documents                       | Source de mise à jour                 | v i0                    |                      |                        |                            |                            |   |   |          |              |                  |                            |                              |
| Virtualisation                  | FusionInventory                       |                         |                      |                        |                            |                            |   |   |          |              |                  |                            |                              |
| Antivirus 1                     | Agent                                 | DESKTOP-1SI             | LOG0C-2024-02-2      | 20-17-08-44            | Useragent                  | FusionInventory-Agent_v2.6 |   |   |          |              |                  |                            |                              |
| Base de connaissances           | Statut :<br>Étiquette EusigeInventory | 🔁 🛦 impossi             | ble de contacter l'a | agent                  | Dernier contact            | 2024 02 20 17:11           |   |   |          |              |                  |                            |                              |
| Tickets                         | Adresse publique de contact           | 192.168.20.123          | 3                    |                        | Dernier contact            | 2024-02-20 17:11           |   |   |          |              |                  |                            |                              |
| Problèmes                       |                                       |                         |                      |                        | Last boot                  | 2024-02-20 16:40           |   |   |          |              |                  |                            |                              |
| Changements                     | Créé le 2024-02-20 17:10              |                         | De                   | ernière mise à jour le | 2024-02-20 17:10           |                            |   |   |          |              |                  |                            |                              |
| Liens externes                  |                                       |                         |                      | Sauvegarder            |                            |                            |   |   |          |              |                  |                            |                              |
| Certificats DEBUT N TG6         |                                       |                         |                      |                        |                            | 💼 Mettre à la corbeil      |   |   |          |              |                  |                            |                              |

- DANS GLPI, LA CRÉATION DU TICKET PEUT ÊTRE FAITE DE PLUSIEURS MANIÈRES :
  - PAR L'UTILISATEUR AVEC LE PROFIL POST-ONLY ;
- PAR UN TECHNICIEN AVEC AU MOINS LE PROFIL TECHNICIEN (FONCTIONNEMENT EN CENTRE D'APPELS PAR EXEMPLE);
  - PAR LA RÉCUPÉRATION AUTOMATIQUE DE MAILS DANS UNE BOÎTE AUX LETTRES
- UNE ANALYSE PRÉALABLE DES RÔLES DE CHACUN EST ÉGALEMENT NÉCESSAIRE POUR METTRE EN PLACE UNE ASSISTANCE AUX **UTILISATEURS**:

#### - QUI PEUT FAIRE DES DEMANDES D'ASSISTANCES ET SUR QUELS MATÉRIELS ?

TOUT LES UTILISATEURS PEUVENT FAIRE UNE DEMANDE D'ASSISTANCE NOUS POUVONS VOIR QU'ILS PEUVENT FAIRE UNE DEMANDE GÉNÉRALE; SUR LA BAIE; SUR LE CHASSIS; SUR L'IMPRIMANTE; SUR UN LOGICIEL; SUR UN MATÉRIEL RÉSEAU; UN MONITEUR; UN ORDINATEUR; UN PÉRIPHÉRIQUE SUR LA SALLE DES SERVEUR ET SUR LE TELEPHONE.

#### - QUI SERA TECHNICIEN DE NIVEAU 1 POUR RÉPONDRE AUX DEMANDES D'ASSISTANCE ?

UN TECHNICIEN SANS COMPÉTENCES APPROFONDIE DANS LE DOMAINE IL VA RÉGLER LES PROBLÈME LES PLUS SIMPLES (SOURIS DÉBRANCHÉE...)

## - QUI VA SUPERVISER L'ATTRIBUTION DE LA RÉSOLUTION D'UN INCIDENT OU D'UNE DEMANDE À UN TECHNICIEN DE NIVEAU

2 ?

UN TECHNICIEN PLUS COMPÉTENT LORSQUE LE PROBLÈME NE CORRESPOND PAS AU CRITÈRES DE SIMPLICITÉ PRÉDÉFINIS.

### - QUI VA CLÔTURER LE TICKET ?

LA PERSONNE QUI A RÉGLER LE PROBLÈME AVEC L'ACCORD DE CELUI AYANT CRÉER LE TICKET.

Voici une mise en situation d'une prise de connaissance de problème.

- "C'est votre première matinée, vous êtes assis derrière votre poste, et vous avez ouvert votre session GLPI en tant que Technicien. Tout à coup, le téléphone sonne. Au bout du fil, un utilisateur vous dit simplement « Ce matin, je ne peux pas imprimer sur l'imprimante Epson B1100 ! ». Que devez-vous faire pour prendre en compte son problème ?" 1 ère étape: Écouter attentivement l'utilisateur 2ème étape: Poser des questions supplémentaires si nécessaire pour clarifier la situation. 3ème étape: Vérifier la connectivité pour savoir si l'imprimante est bien
  - allumée.
- 4ème étape: Vérifier l'état de l'imprimante pour vérifié l'état de la machine

- 5ème étape: Vérifier l'état de la file d'attente d'impression pour savoir si le problème viens d'une erreur d'impression.
  - 6ème étape: Vérifier que tout les pilotes de l'imprimante sont à jours.
- 7ème étape: redémarrer l'imprimante et relancer une impression pour voir si le problème persiste.
  - 8ème étape: Si toute ces étapes n'ont pas fonctionnées alors passez la main à un technicien supérieurs à vous et conseillez à votre utilisateur d'utiliser une autre imprimante disponible sur le réseau.
- En relayant votre ticket à un techniciens au dessus de vous; il faudra que vous indiquiez avant de lui envoyer les démarches que vous avez réalisées dans la description d'une tache par exemple. Vous pourrez également joindre le manuel d'utilisation de l'imprimante en l'occurence la EPSON B1100

|   | Describe the incident or request |                                                                     |
|---|----------------------------------|---------------------------------------------------------------------|
|   | Туре                             | Incident 💌                                                          |
|   | Category                         | Panne 💌 i                                                           |
|   | Urgency                          | Medium 💌                                                            |
|   | Associated elements              | My devices Add                                                      |
|   | Location                         | v iØ                                                                |
|   | Watchers                         | Lebut Nicolas                                                       |
|   | Title                            |                                                                     |
|   | litie                            | ma souris elle marche plus                                          |
|   |                                  | Formats • B I A • A • E E E E                                       |
|   | Description *                    |                                                                     |
| V | ous pourrez insér                | er votre fichier juste ici.                                         |
|   |                                  | Drag and drop your file here<br>Sélect. fichiers Aucun fichier choi |
|   |                                  | Submit message                                                      |

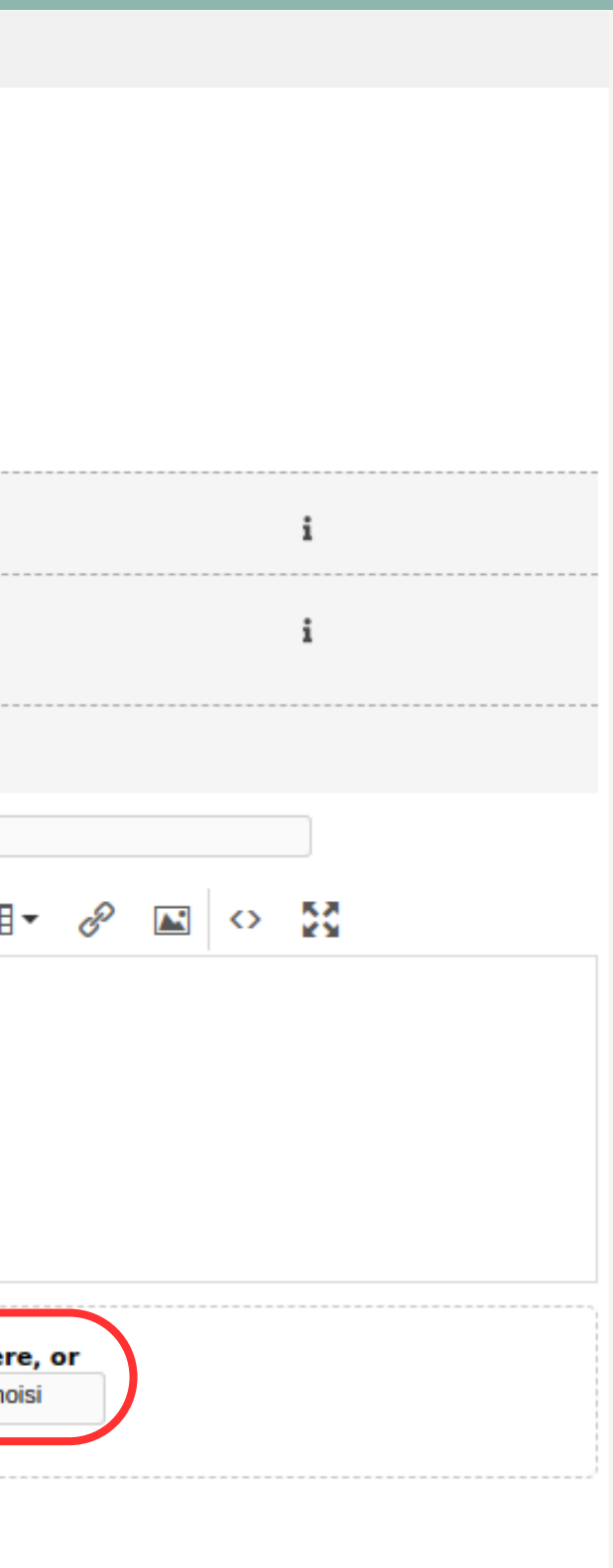

## A SAVOIR:

LE TTO REPRÉSENTE LE TEMPS QUE LE TICKET À ÉTÉ OUVERT ET LE TTR LE TEMPS CONSACRÉ À LA RÉSOLUTION DU PROBLÈME DONC PAR EXEMPLE LE TTO PRENDRA EN COMPTE LE TEMPS ENTRE L'OUVERTURE DU TICKET, LE TEMPS QUE L'ENTREPRISE EXTERNE PUISSE INTERVENIR, LE TTR ET LE TEMPS ENTRE LA RÉSOLUTION ET LA CLOTURATION DU TICKET. QUAND AU TTR IL S'AGIT DU TEMPS DÉFINI POUR RÉSOUDRE LE PROBLÈME. DONC SI ON POUSSE L'EXEMPLE À L'EXTRÈME LE TTO PEUT ÊTRE DE 1 MOIS POUR UN TTR DE 30 MINUTES. LE BUT D'UNE ENTREPRISE SERA BIEN SÛR D'OPTIMISER LE TTR ET LE TTO AU MAXIMUM POUR QU'IL SOIT LE PLUS FAIBLE POSSIBLE.